## Mensagem: Erro: Não foi possível cancelar a Nota Fiscal., na rotina 1409 – Cancelar Nota Fiscal para o Servidor NF-e 3.1

Ao clicar o botão Cancelar NF da rotina 1409 – Cancelar Nota Fiscal para o Servidor NF-e 3.1 e se deparar com a seguinte mensagem: Erro: Não foi possível cancelar a Nota Fiscal, realize os procedimentos abaixo:

1) Acesse no Windows o menu Iniciar e localize a pasta PC Sistemas. Em seguida selecione o arquivo DocFiscal;

2) Na tela inicial selecione o ícone de engrenagem C 🕯 🗋 localhost:8888/docfiscal/ ⊕ ≡ 숤 🔢 Apps 📕 Banco Itaú 🗋 Intranet - PC Sistemas 反 GLPI - TI 📉 EAP 🌀 Changepoint 🔘 TDN 🙁 Google 🕒 RM Portal - Login V... 💕 MyBI PC Sistemas W... M Entrada (4) - thalyss... 🚸 E-book Itil na prática ? • MDF-e CT-e Geral NF-e Status do servidor 8 01/04/2015 16:21:06 Ativo desde ngência SVC automátic  $\geq$ Considerando documentos a processar desde 27/03/2015 Conexão com a Internet Sim Versão do servidor 1.0.239 ÷. Modo "debug" Última versão disponível 1.0.239 Versão da SEFAZ 3.10 Hora do servidor DocFiscal 01/04/2015 17:11:00 -03:00 Hora do banco de dados 01/04/2015 17:11:00 -03:00 Servico de uso de certificados do Windows C Atualizar dados da tela Versão-1.0.23

3) Na tela Configurações, selecione o campo Endereços de Web Service;

Importante: para saber o endereço do WS do seu estado acesse o site: http://www.nfe.fazenda.gov.br/portal/webServices.aspx

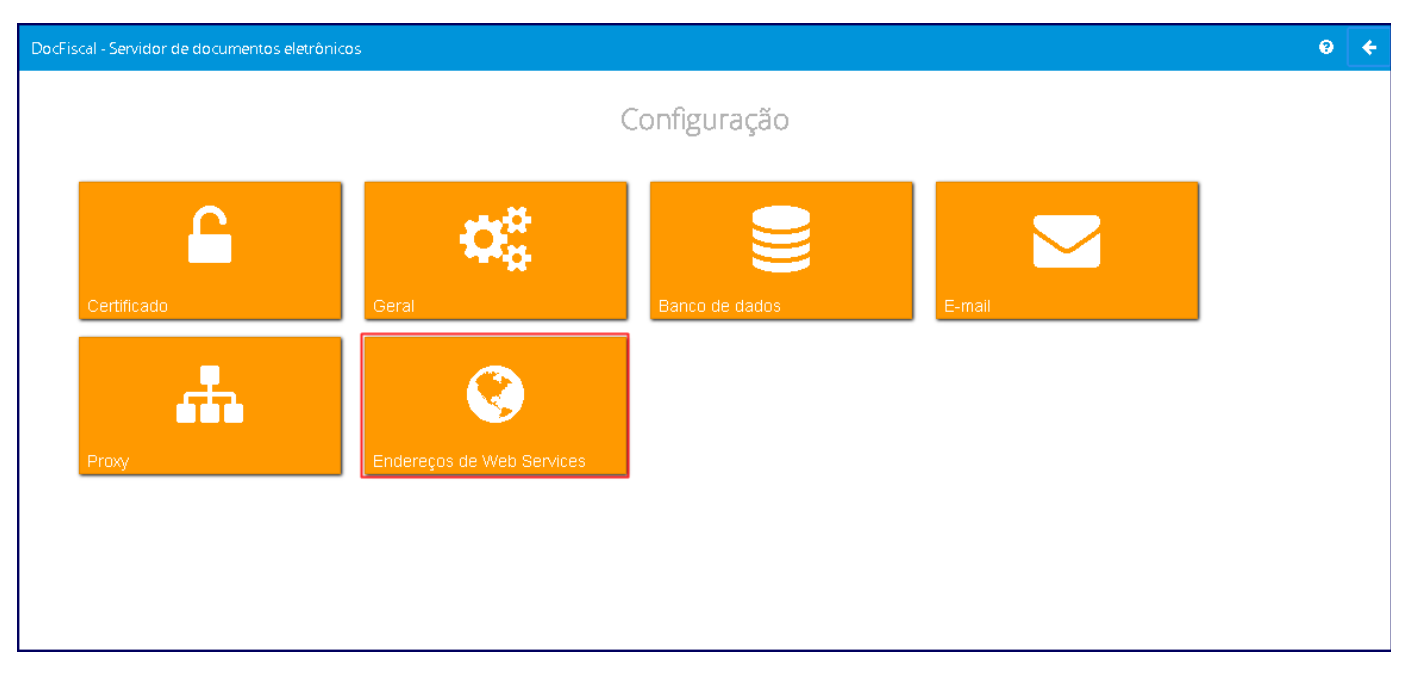

## 4) Na tela Configurações – Endereços WS, selecione a aba NF-e e confira os dados alterando-os, caso necessário:

| mbionto              | Estado              |   | Tino Contingôncia | <br> |
|----------------------|---------------------|---|-------------------|------|
| indiente             | ▼ Stado             | • | Selecione         | •    |
| ecepção              | Retorno recepção    |   |                   |      |
| Endereço Web         | Endereço Web        |   |                   |      |
| nutilização          | Consulta Protocolo  |   |                   |      |
| Endereço Web         | Endereço Web        |   |                   |      |
| utorização           | Retorno Autorização |   |                   |      |
| Endereço Web         | Endereço Web        |   |                   |      |
| ecepção Evento       | Status Serviço      |   |                   |      |
| Endereço Web         | Endereço Web        |   |                   |      |
| onsulta Destinatário | Download NF         |   |                   |      |
| Endereço Web         | Endereço Web        |   |                   |      |
| onsulta Cadastro     |                     |   |                   |      |
| Endereço Web         |                     |   |                   |      |

Observação: o campo Recepção Evento deve estar preenchido com WS correto.

## 5) Clique Salvar;

6) Acione o botão Verificar Status e confirme se a conexão com a Sefaz esta funcionando corretamente. Caso contrário, verifique os endereços web services digitados.

| ocFiscal - Servidor de documentos eletrônicos |                                                     |   |                   | 9           | ÷     |
|-----------------------------------------------|-----------------------------------------------------|---|-------------------|-------------|-------|
| NF-e MDF-e CT-e                               |                                                     |   |                   |             |       |
| Ambiente                                      | Estado                                              |   | Tipo Contingência |             |       |
| Homologação                                   | ▼ Acre                                              | • | Selecione         | •           | •     |
| Recepção                                      | Retorno recepção                                    |   |                   |             |       |
| Endereço Web                                  | Endereço Web                                        |   |                   |             |       |
| Inutilização                                  | Consulta Protocolo                                  |   |                   |             |       |
| Endereço Web                                  | Endereço Web                                        |   |                   |             |       |
| Autorização                                   | Retorno Autorização                                 |   |                   |             |       |
| Endereço Web                                  | Endereço Web                                        |   |                   |             |       |
| Recepção Evento                               | Status Serviço                                      |   |                   |             |       |
| Endereço Web                                  | Endereço Web                                        |   |                   |             |       |
| Consulta Destinatário                         | Download NF                                         |   |                   |             |       |
| Endereço Web                                  | Endereço Web                                        |   |                   |             |       |
| Consulta Cadastro                             |                                                     |   |                   |             |       |
| Endereço Web                                  |                                                     |   |                   |             |       |
|                                               |                                                     |   | Verif             | icar Status |       |
|                                               | (C) PC Sistemas 2015 - todos os direitos reservados |   |                   | Versão-1.   | .0.24 |

Importante: se for necessário atualizar a versão do Servidor NF-e 3.1, siga os procedimentos disponíveis no link a seguir: http://tdn.totvs.com/p ages/viewpage.action?pageId=185734264.